# 

Get Smarter about your Security

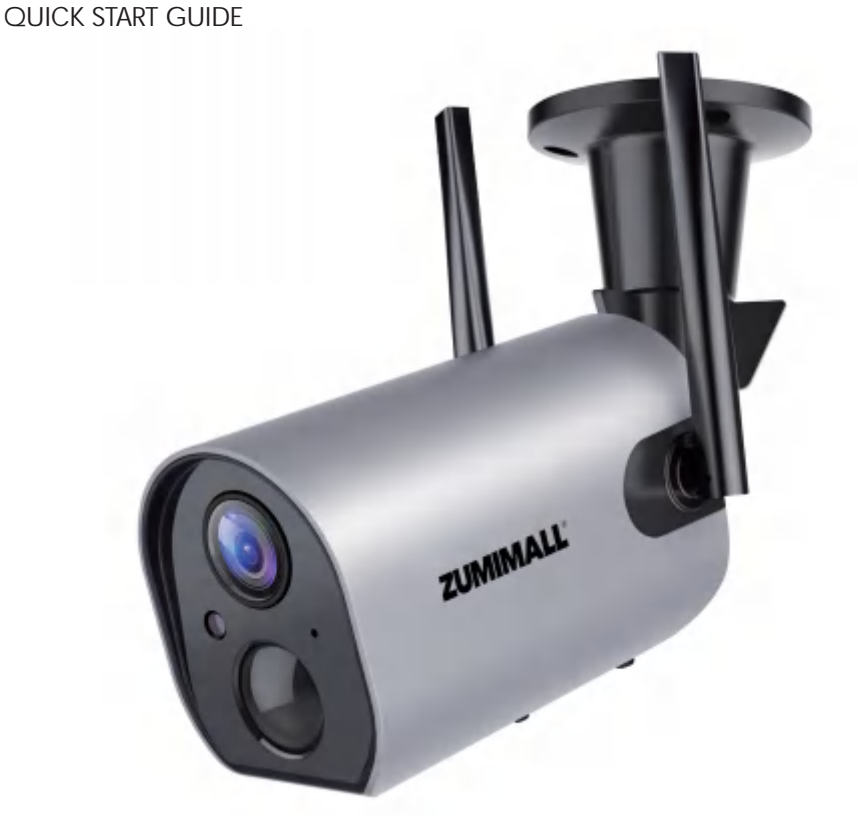

#### GX1S BATTERY POWERED CAMERA WIRELESS I WIFI I OUTDOOR I SECURITY

tech@zumimall.com

### More Products from ZUMIMALL

Search zumimall on amazon to reach us or find us by <a href="https://www.amazon.com/zumimall">https://www.amazon.com/zumimall</a>

#### Indoor/Outdoor Camera:

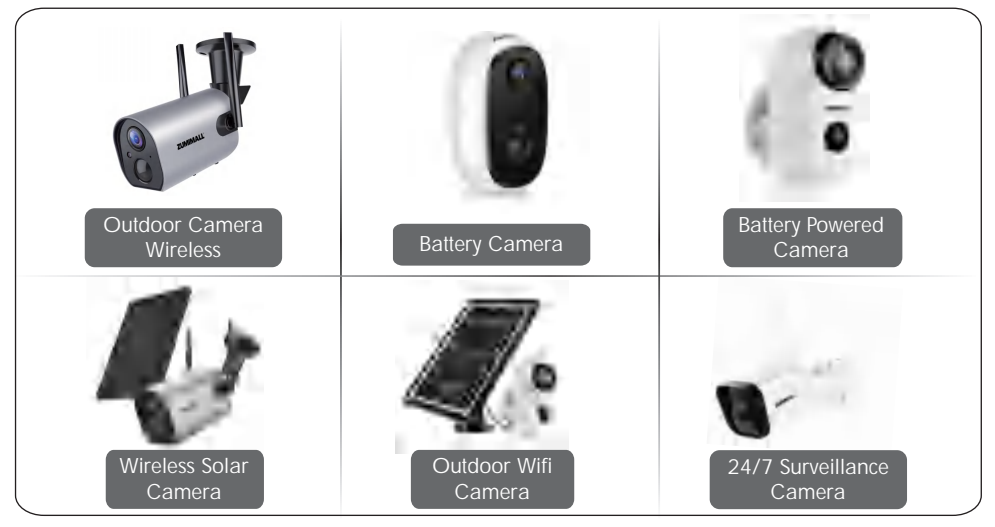

#### Smart Doorbell:

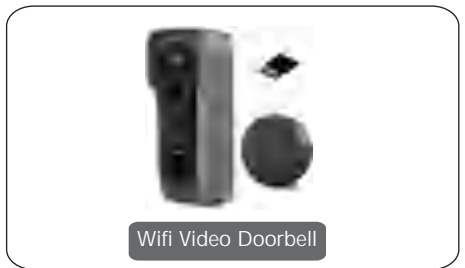

#### Accessories:

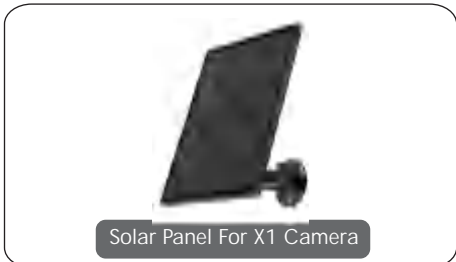

## Warranty Service

Thanks for your shopping and trust. We are keeping to optimize product and improve our **lifetime customer service** to offer you a better shopping experience. If you have any problems, please feel free to **send us an E-mail**. We will solve your problems **within 24 hours**. Besides, your advice or suggestions will be much appreciated and welcomed.

Register via link below to get **3 Years Warranty** Extension. <u>http://bit.ly/zuReg</u>

#### **Product Service**

Email: <u>tech@zumimall.com</u> Distributor: <u>distributor@zumimall.com</u> Cell/iMessage/SMS/Whatsapp/Wechat:<u>+86 18938687483</u>

### More About Us

Official Web: www.zumimall.com Facebook: www.facebook.com/zumimalloffice Amazon Office Store: www.amazon.com/zumimall

### **INDEX**

| 1. What's in the Box              | P1     |
|-----------------------------------|--------|
| 2. Product Diagram                | P2     |
| 3. Download & Install App         | РЗ     |
| 4. Account Registration           | P4     |
| 5. Camera Setup                   | P4.5   |
| 5.1 Preparations for connection   | P4     |
| 5.2 Connect Camera to App         | P5     |
| 6. Camera Installation            | Рб     |
| 7. Monitoring Area                | Рб     |
| 8. Important Notes                | P7     |
| 9. Device Menu                    | Р8     |
| 10. Camera Settings               | Р9     |
| 11. PIR Body Detection            | Р9     |
| 11.1 Body Detection Alarm Setting | P9.10  |
| 11.2 Alarm Notifications          | P10    |
| 11.3 Records Playback & Delete    | P10    |
| 12. Two-Way Audio                 | P11    |
| 13. Battery Management            | P11    |
| 14. Multi Device Management       | P12    |
| 15. Reset                         | P13    |
| 16. Storage Methods               | P14    |
| 17. Trouble Shooting              | P15.16 |

### 

#### 1. What's in the Box:

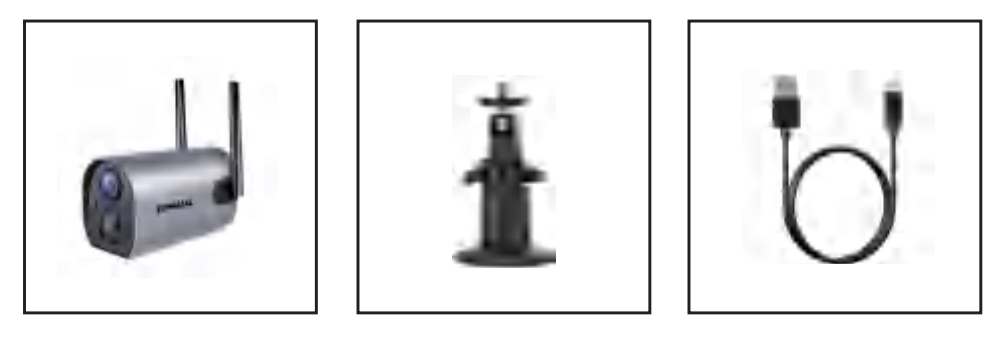

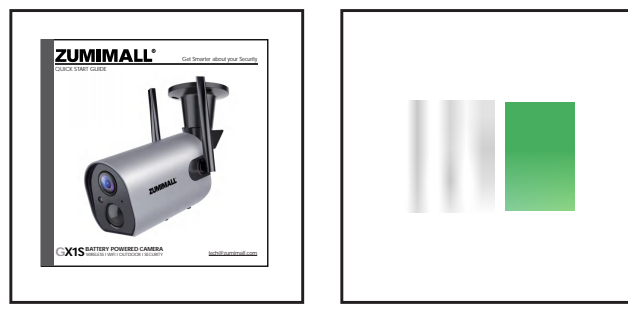

ZUMIMALL Battery Camera\*1 Quick User Guide\*1 USB Cable\*1 Outdoor Metal Mount\*1 Screws Set\*1

#### tech@zumimall.com

### ZUMIMALL

### 2. Product Diagram:

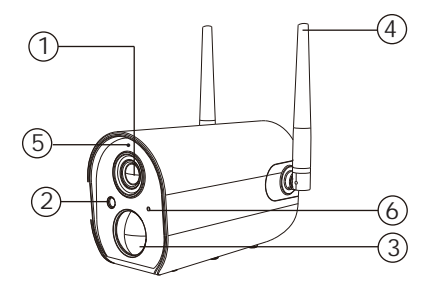

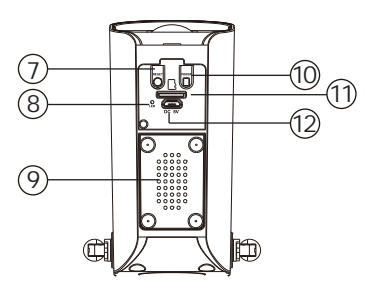

- ① Camera Lens
- 2) IR
- ③ PIR Sensor
- ④ Antenna

- 5 Camera Mode Indicator
- 6 Microphone
- ⑦ Reset Button
- (8) Charging Indicator
- ③ Speaker
  ⑩ Power Button
  ① SD Card Slot
  ⑫ USB Port

| Power Button                        | Keep pressing for 5-10 seconds to power on/power off |
|-------------------------------------|------------------------------------------------------|
| Reset Button                        | Keep pressing for 5-10 seconds to reset and restart  |
| Mode Indicator Blink Slowly in Red  | Awaiting Wi-Fi connection, ready for adding devices  |
| Mode Indicator Blink Fast in Red    | Wi-Fi connecting                                     |
| Mode Indicator Solid in Red         | Network problem                                      |
| Mode Indicator Solid in Blue        | Wi-Fi connected, camera running normally             |
| Mode Indicator Blink Slowly in Blue | AP mode/hardware updating                            |

### 3. Download & Install App:

Download ZUMIMALL App from Google Play™ or App Store™.

Or scan the QR codes as below, with QR code scanner in your smart phone.

NOTE: Google Play<sup>™</sup> is a trademark of Google Inc.

App Store<sup>™</sup> is a service mark of Apple Inc.

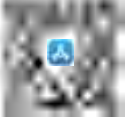

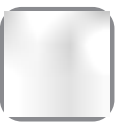

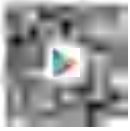

iOS

ZUMIMALL

Android

\*Tips: Please turn on both of the following permissions.

1. Allow ZUMIMALL to access mobile cellular data and wireless LAN. Otherwise, it will fail to connect the camera.

2. Allow ZUMIMALL to receive pushed messages. Otherwise, the phone will not receive alarms when motion is detected.

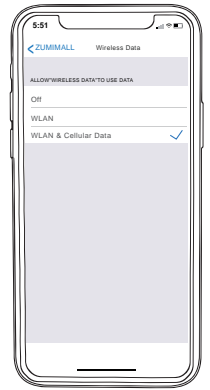

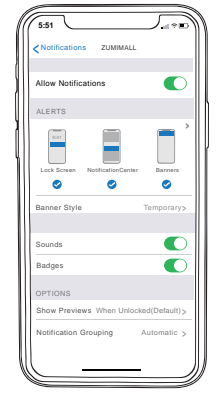

### ZUMIMALL°

**4. Account Registration**: New user needs to sign up 'ZUMIMALL' App with email. Click 'Sign up' to create a New Account and follow the steps to complete registration.

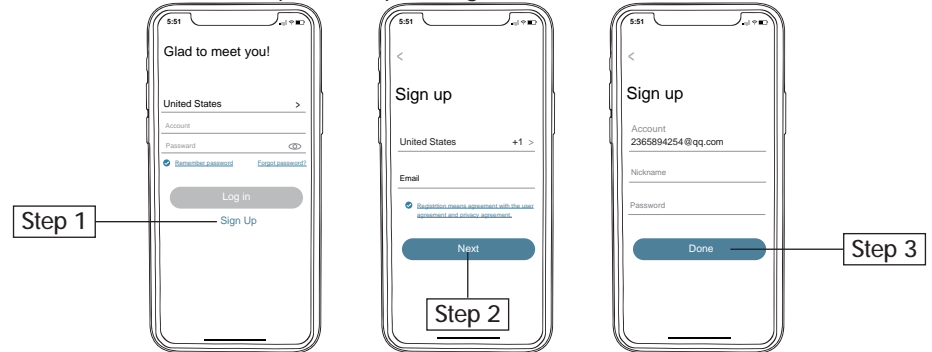

#### 5. Camera Setup: 5.1 Preparations for connection

5.1.1 Insert a Mirco SD Card into the camera to save video clips (Card not included; Up to 128G) or you can start the 7-day free cloud service. Without an SD Card or cloud service, no video will be saved.

5.1.2 Fully charge the camera before first use.

5.1.3 Connect your phone with the same 2.4 G Wi-Fi network you are to connect your camera to. The camera only works with 2.4G Wi-Fi, does not support 5G.

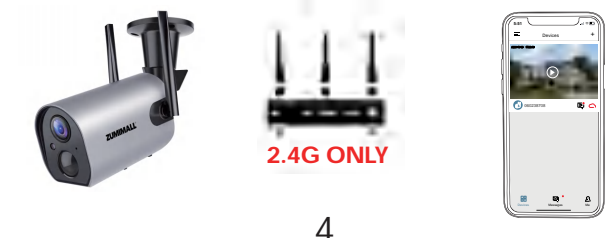

### **ZUMIMALL**°

#### 5.2 Connect Camera to App

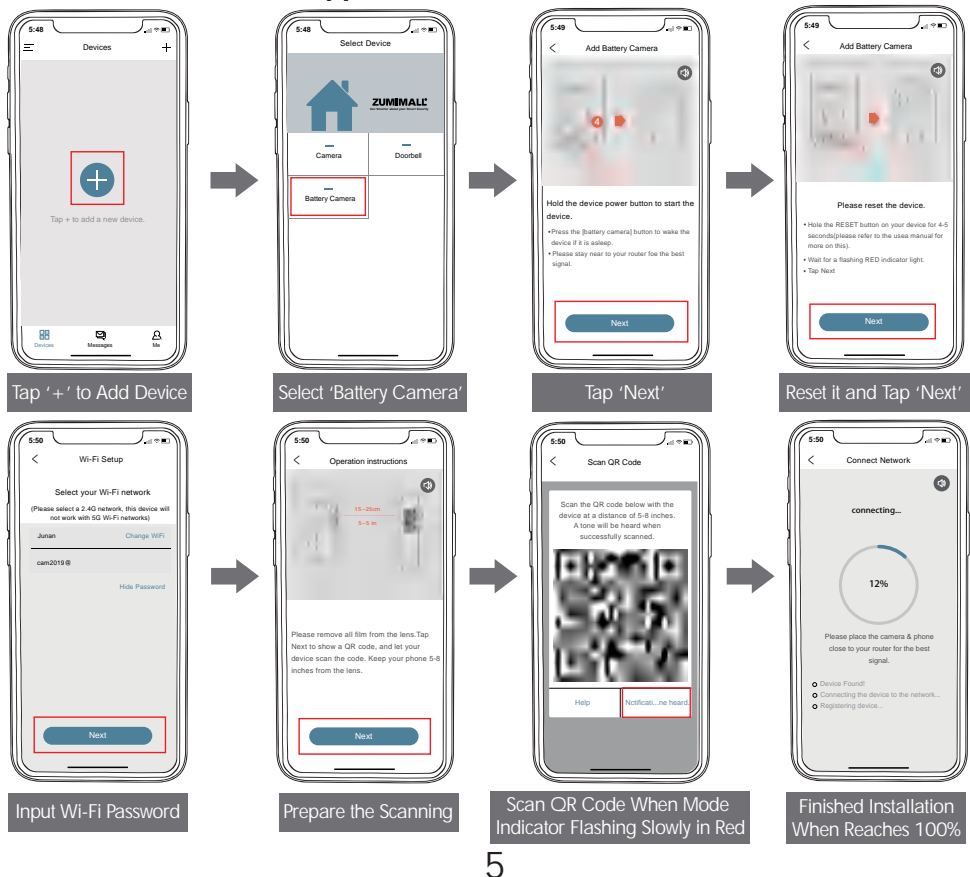

### ZUMIMALL<sup>®</sup>

#### tech@zumimall.com

### 6. Camera Installation:

6.1 For wooden wall, it's recommended to screw the bracket on.

6.2 For cement or ceramic tile wall, it's recommended to drill holes in the wall and fasten with provided explosion screws; Rotate the button counterclockwise to take off the camera.

6.3 It's suggested to test Wifi signal strength

(at least 80-85%) before you choose the place to install the camera to ensure camera

7. Monitoring Area:

functions normally.

Adjust an angle greater than 10 degrees between the camera PIR lens and the moving objects

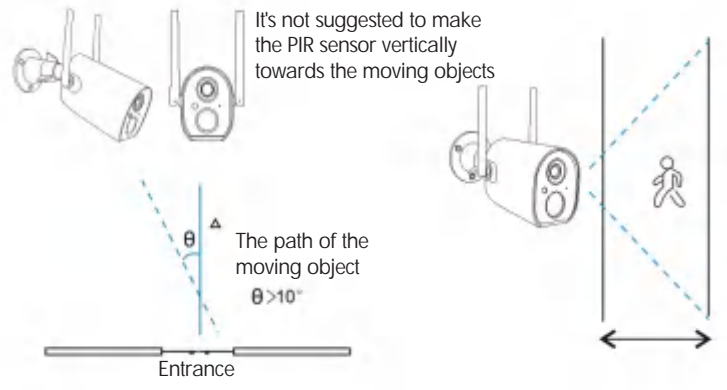

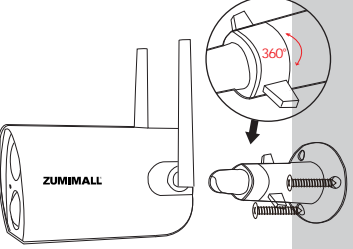

### 8. Important Notes for Reducing False Alarms:

- Å To reduce false alarms, please note that:
- Do not install the camera in a position facing strong lights/mirror/window/swimming pool.
- Do not place the camera too close to any angel with busy traffic.
- •Recommended distance between the camera and motion objects is within10M (32ft).
- •Stay away from the outlets, including air conditioner vents, humidifier outlets, the heat transfer vents of the projectors, etc.
- •Keep the camera at least 1 meter away from any wireless devices to avoid interference, such as microwave stove, Wi-Fi routers and etc.

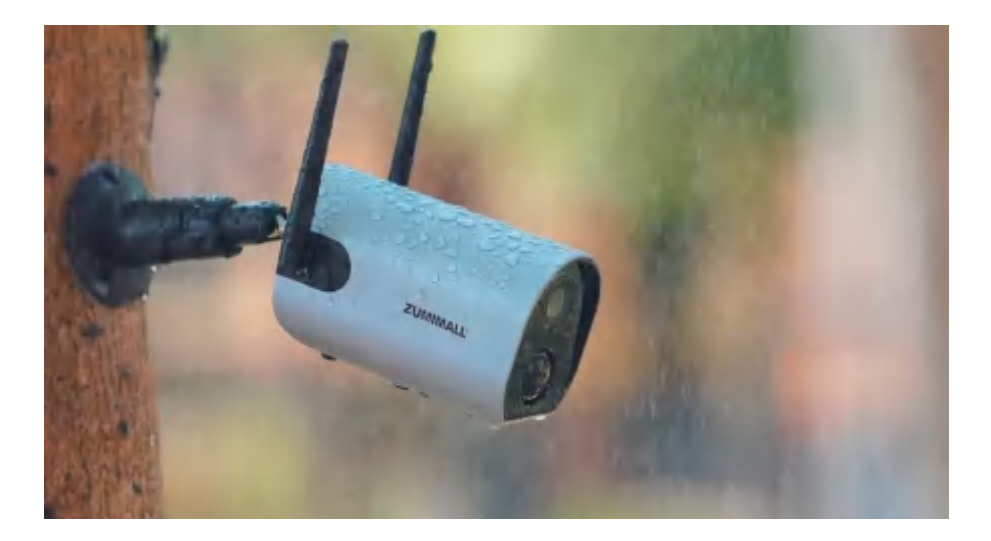

### 

### 9. Device Menu:

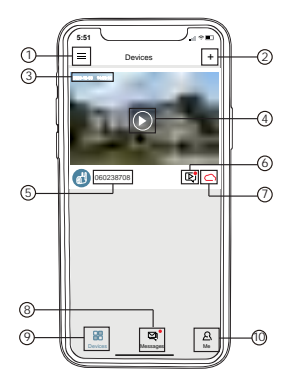

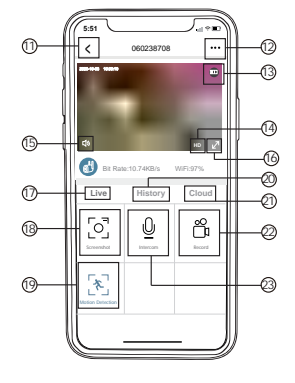

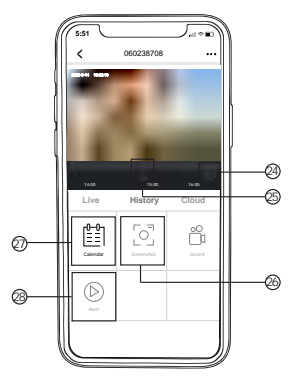

| 1  | Device List       | 15 | Volume On/Off          |
|----|-------------------|----|------------------------|
| 2  | Add Camera        | 16 | Full Screen            |
| 3  | Real Time         | 17 | Preview                |
| 4  | Live View Button  | 18 | Screenshot Button      |
| 5  | Camera Name       | 19 | Body Detection On/Off  |
| 6  | History Playback  | 20 | Recording in SD Card   |
| 7  | Cloud Storage     | 21 | Cloud Storage          |
| 8  | Messages          | 22 | Record Video to Phone  |
| 9  | My Device List    | 23 | Two-Way Talk           |
| 10 | Personal Homepage | 24 | Zoom                   |
| 11 | Quit Live Viewing | 25 | Time Bar               |
| 12 | Camera Setting    | 26 | History Screenshot     |
| 13 | Battery Status    | 27 | Alarm Record Album     |
| 14 | HD/SD Switch      | 28 | Date of History Record |
|    |                   |    | -                      |

### ZUMIMALL®

### 10. Camera Settings:

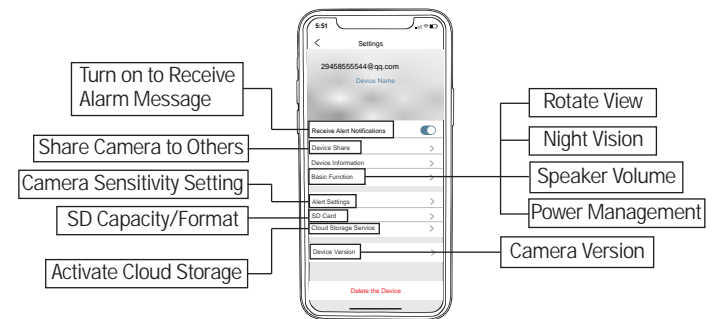

### 11. PIR Body Detection:

#### **11.1 Body Detection Alarm Setting**

PIR 'Body Detection' is default to be on 'High' level. But it is adjustable. Please refer to the pictures below.

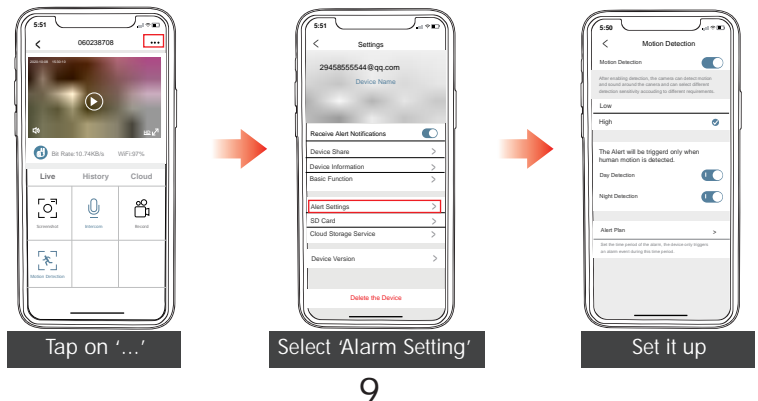

| Sensitivity | Detecting Distance (For moving and living objects) |
|-------------|----------------------------------------------------|
| Low         | Up to 5 meters (16ft)                              |
| High        | Up to 10 meters (32ft)                             |

\*Tips: Higher sensitivity offers longer detection distance and more alarms.

#### **11.2 Alarm Notification**

This camera is not designed for7x24 full day recording. It is only triggered when body motion is detected. Here are system's reactions:

11.2.1 Alarm notifications with sounds from App.

11.2.2 Pictures/videos automatically stored in SD Card or Cloud.

#### 11.3 Records/Playback/Delete

11.3.1 On 'MESSAGES' page, click 'Alarm Messages', you can view all the records listed. 11.3.2 Click the following buttons to playback or delete.

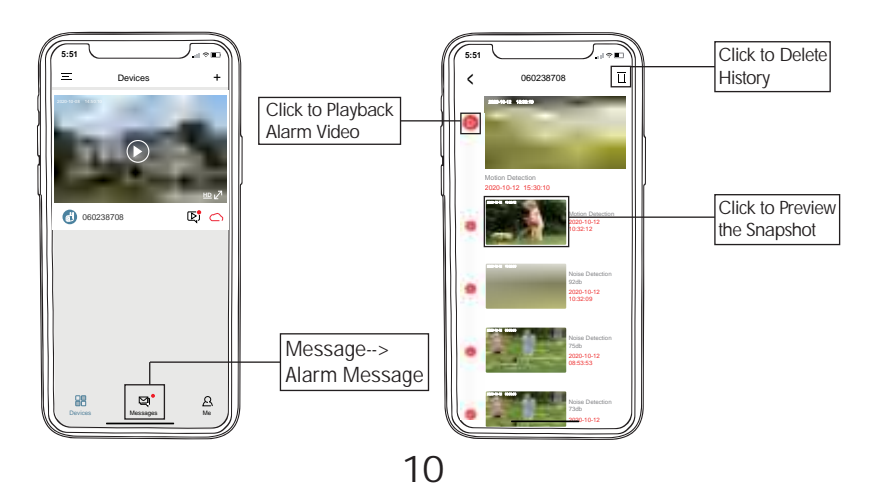

### 12. Two - Way Audio:

Step 1: Activate the audio option.

Step 2: Press and hold the intercom button to speak.

Step 3: Release the button to listen.

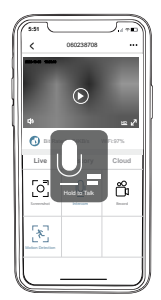

### 13. Battery Management:

13.1 The camera comes with built-in Large Capacity battery. Assuming the camera wakes up 15 times/day, the battery can last 3-6 months after fully charged.
13.2 Charger Standard: DC 5V 1/2A (not included). Camera will be fully charged after 8-16 hours.

13.3 When the battery level is less than 20%, the App will send you prompt message to charge in time.

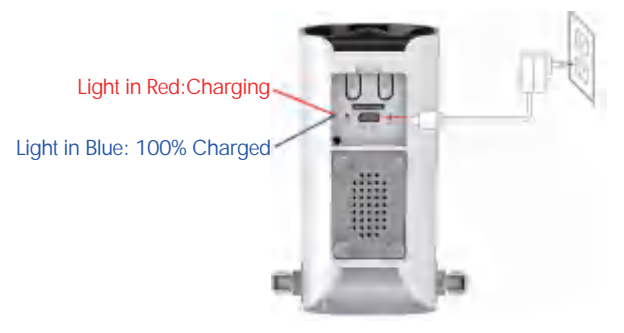

### 14. Multi Device Management:

14.1 Multi Camera Management

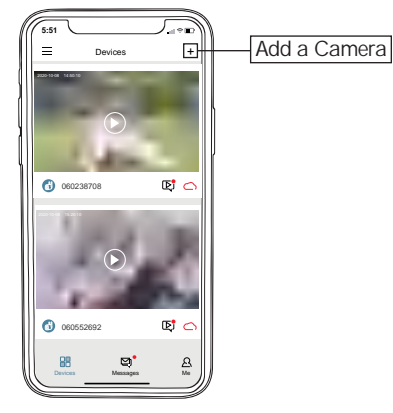

#### 14.2 Multi-User Sharing

Notice: One App account (A) can't login on multiple devices at the same time.

One camera can't be connected to multiple App accounts either. But camera can be shared form A to B account.

Step 1: Create another new App account (B) and login on another Phone.

- Step 2: Click 'share' on the main phone (A account phone)
- Step 3: Use A to scan QR code or Input account ID of B.
- Step 4: Accept sharing on B account and refresh page to check

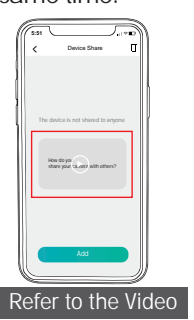

### ZUMIMALL<sup>®</sup>

### 15. Reset:

Step 1: Keep pressing to remove device

Step 2: Press the reset button for 5-10s until hear the 'Boogu' sound

Step 3: Reconnect as a new camera

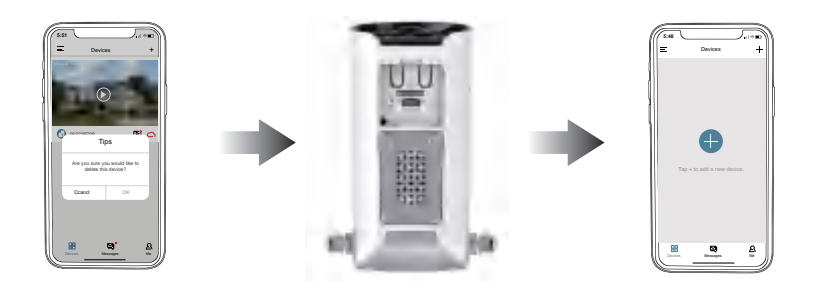

### 16. Storage Methods:

#### 16.1 Micro SD Card

If you choose a Micro SD Card to save videos, please kindly check:

A, It must be Micro SD Card, reaching at least 10MB/S to transfer. (class 10)

B, The camera can support up to a 128G Micro SD Card.

C, It needs to be inserted when the camera is off, otherwise the camera can't detect the SD Card.

D, It can be recycling used, meaning the newest video will be saved automatically to replace the oldest one when it is full.

#### 16.2 Cloud Storage

A, Each camera has 7 days' free trail for Cloud service, then you can decide to whether to continue using it or not. If yes, you need to pay for the subscription. Attached table for subscription fee.

B, The subscription is based on camera ID, not refers to App account. If you have multiple cameras, it requests to subscribe for each one separately .

| Cloud Storage Subscription Fee |               |              |
|--------------------------------|---------------|--------------|
|                                | For One Month | For One Year |
| 3 Days Loop Recording          | \$2.99        | \$30         |
| 7 Days Loop Recording          | \$4.99        | \$50         |
| 30 Days Loop Recording         | \$15.99       | \$160        |

### 17. Trouble Shooting:

| NO. | Description                     | Solution                                                                                                    |
|-----|---------------------------------|----------------------------------------------------------------------------------------------------|
| 1   | Cannot Turn on Camera           | Is camera fully charged? Did you press the POWER button without release long enough or have you tried several times more?                                                                                                    |
| 2   | Cannot Reset                    | Did you press the RESET button without release long enough or tried several times more?<br>Is the camera mode indicator flashing red slowly? Did you hear a noise (boogu sound) after you reset?                                                       |
| 3   | Cannot Connect                  | Have you connected your phone to the same 2.4 gHz wifi network<br>as your camera do? Did you double check if your wifi password is<br>correct? Is your network steady enough or close to your router?                                                  |
| 4   | No Notifications                | Is Motion Detection turned on? Is mode indicator showing blue<br>when motion is detected? Did you get alarm messages for motion<br>detection? Did you allow notifications on App and phone<br>notification settings? Or contact Tech Support by email. |
| 5   | No Detection                    | Ensure Motion Detection turned on. Camera mode indicator<br>shows blue when motion is detected. Signal strength is high. Set<br>detection sensitivity to HIGH. Install camera max.32ft from<br>moving object. No alarm interval or alarm plan set.     |
| 6   | Change to a New Network         | Remove the camera in ZUMIMALL App<br>Press the reset button to factory setting<br>Re-conenction.                                                                                                    |
| 7   | No person on Alarm Videos       | Adjust camera sensitivity to'HIGH'. The moving objects may<br>appear from the corner of camera coverage, please adjust the<br>lens angle.                                                                                                    |
| 8   | Frequent Alarm                  | Adjust the camera alarm sensitivity to 'Low'<br>Check whether camera's monitoring range is in large traffic areas,<br>and set alarm plan to reduce false alarms.                                                                                       |
| 9   | No Alarm when someone passes by | Make sure motion detection is turned on.<br>Ensure motion happends beyond the range of PIR monitoring<br>area.                                                                                                    |

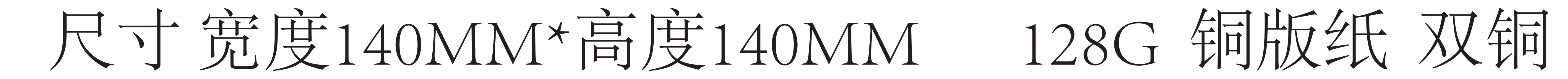

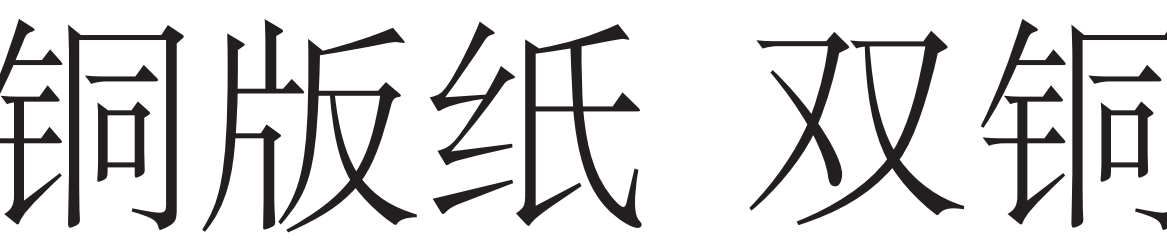

### 

| 10 | No Alarm Video             | Make sure insert an SD Card or activate Cloud Service.<br>Click triangle button to play videos.                                                                                              |
|----|----------------------------|----------------------------------------------------------------------------------------------------|
| 11 | Device Offline             | Charge the camera and reconnect it.<br>Ensure the Wifi signal strength is good as above 75%.                                                                                                 |
| 12 | Battery Durability         | Reduce frequency of Motion Detection, Two-way talk, and frequency of viewing Live Feeds.                                                                                                    |
| 13 | ZUMIMALL App Flashback     | Phone system version is too low or too high.                                                                                                    |
| 14 | Unable to Charge           | Charge at least 8-16 hours with a 5V 1A/2A phone charger.<br>LED turns to be red means your camera is charging correctly.<br>Make sure USB power cable and the phone charger both work well. |
| 15 | Unable to Register Account | Make sure to select correct country.                                                                                                    |
| 16 | Unable to Add Friend       | Your account and friend's account must be in the same country.<br>For example, accounts in Europe and America cannot share with<br>each other.                                               |
| 17 | App Crash                  | Uninstall, reinstall the App and reconnect camera;<br>Contact Tech support.                                                                                                    |

Please Email us for Better Solution Before Returning any Unqualified Product to Amazon

tech@zumimall.com

### THANK YOU